## **CPS** software

## Hoe de beveiligingsmelding afzetten bij openen documenten?

1. Ga naar Start – uitvoeren en Geef in: inetcpl.cpl

| Uitvoeren |                                                                                                    |        |  |  |
|-----------|----------------------------------------------------------------------------------------------------|--------|--|--|
|           | Geef de naam van een programma, map, document of<br>internetadres op. Wat u opgeeft, wordt vervolgens in<br>Windows geopend. |        |  |  |
| Openen:   | inetcpl.cpl                                                                                                    | $\sim$ |  |  |
|           |                                                                                                    |        |  |  |
|           | OK Annuleren Bladeren                                                                                                    |        |  |  |

2. Ga naar Tabblad Beveiliging en klik op Lokaal Intranet

| 🚷 Eigenschappen va                          |                                                                                    | ?                          | >                                 |                                  |             |  |  |
|---------------------------------------------|------------------------------------------------------------------------------------|----------------------------|-----------------------------------|----------------------------------|-------------|--|--|
| Verbindingen                                | Programm                                                                           | Programma's                |                                   |                                  | Geavanceerd |  |  |
| Algemeen                                    | Beveiliging                                                                        | Privac                     | y Inhoud                          |                                  |             |  |  |
| Selecteer voor welke<br>Internet            | zone u de instellinge<br>Lokaal intrane<br>tranet<br>is voor alle websites<br>ien. | vertra                     | geven of w<br>ouwde web<br>tranet | ijzigen.                         | *           |  |  |
| -Beveiligingsniveau                         | voor deze zone                                                                     |                            |                                   |                                  |             |  |  |
| Aangep<br>- Klik op<br>- Klik op<br>gebruik | aste instellingen<br>Aangepast niveau o<br>Standaardniveau on<br>en                | m uw instel<br>1 de aanbev | ingen te wij<br>volen instelli    | jzigen<br>ingen <mark>t</mark> e |             |  |  |
| Beveiligde modu<br>opnieuw worder           | s inschakelen (hiervo<br>n gestart)                                                | or moet Int                | ernet Explo                       | orer                             |             |  |  |
|                                             | Aangepast niv                                                                      | /eau                       | Standaar                          | dniveau                          |             |  |  |
|                                             | Alle zones op                                                                      | het standa                 | aardniveau                        | instellen                        |             |  |  |
|                                             | ОК                                                                                 | Anr                        | nuleren                           | Toepas                           | se          |  |  |

## **CPS** software

## **3.** Instellen op 'Laag'

• Als er geen schuifbalk is  $\rightarrow$  klikken op aangepast niveau

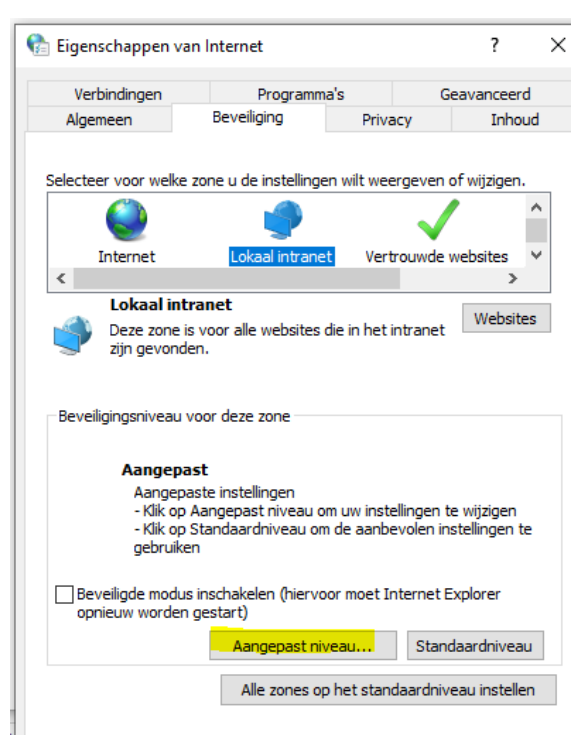

Instellen op → onderaan aanpassen op 'Laag' + Klikken op 'Opnieuw instellen'

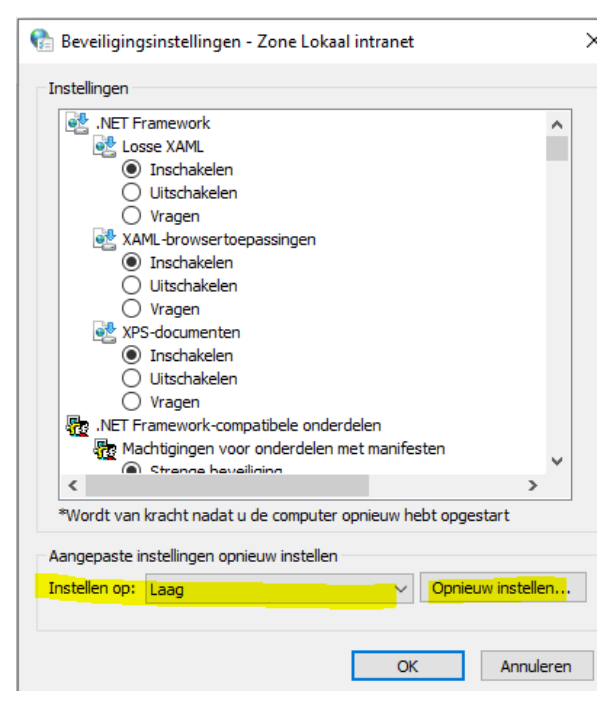